# **ŘEAD BEFORE YOU START!**

## **ONLINE ENTRIES FOR BOTH AMHERST & ROSHOLT FAIRS!**

Visit <u>http://rosholt.fairentry.com</u> to add your entries for the Rosholt Fair! Amherst Fair entries are due June 3rd and Rosholt entries are due August 1st.

## YOU STILL NEED TO USE YOUR FAIR BOOK!

Each exhibit you sign up for in FairEntry has a description to help you select the right one. The description does <u>not</u> contain all of the rules or requirements for the exhibit. You still need to consult the Fair Book to learn what the judge will be looking for. Many exhibits have size requirements or special instructions, such as including a 3x5" card with information about the exhibit.

## "CONTINUE TO PAYMENT" WILL NOT CHARGE YOU!

There are no entry fees for the Rosholt Fair. You will submit your entries by

clicking "Continue to Payment" and following the instructions, but no fees will be charged.

#### **COMPLETE YOUR WHOLE FAMILY BEFORE SUBMITTING**

The "Continue to Payment" button is the final submission of all entries for all exhibitors in your family. Please make sure you have created all exhibitors and added their entries before clicking "Continue to Payment." Once submitted, you won't be able to add any new exhibitors or entries until your first ones get approved.

## HAVE QUESTIONS OR NEED HELP?

Click-by-click guides are available online on the home page of <u>http://rosholt.fairentry.com</u> If you are having trouble registering exhibits call 715-346-1462 or email Lisa at <u>lisa.henriksen@ces.uwex.edu</u>.

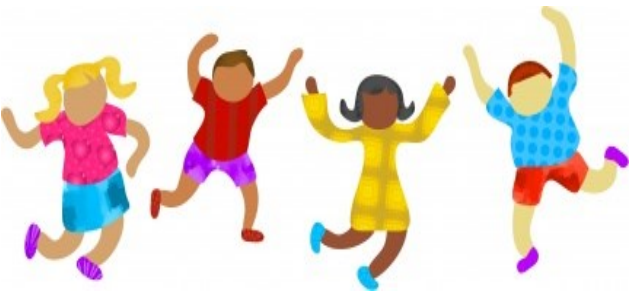

O Continue to Payment

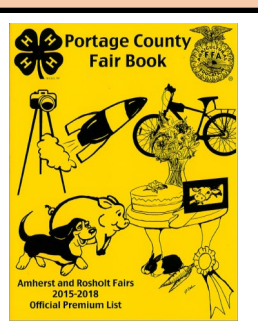

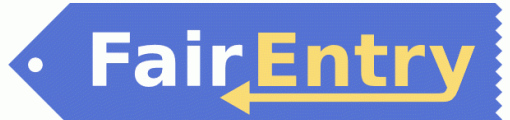

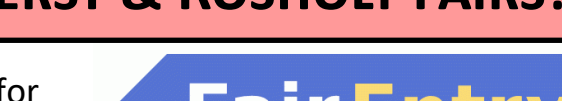

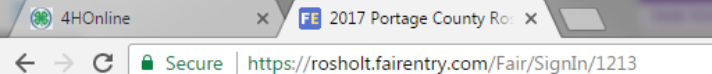

FairEntry Guide for

2017 Portage County Rosholt Fair

| FFA Youth.<br>Use this guide if no                             | Registration is currently Open<br>Registration dates: 5/8/2017 - 8/1/2017<br>Exceptions may apply Mew Details |                                                                         |
|----------------------------------------------------------------|----------------------------------------------------------------------------------------------------|-------------------------------------------------------------------------|
| one in your family will<br>be showing exhibits<br>through 4-H. | Exhibitor and Staff sign-in                                                                                   |                                                                         |
|                                                                | If you don't have a 4HOnline account, sign-in with<br>your FairEntry account:<br>Email                        |                                                                         |
|                                                                | Password      Sign in      Forgot your password?      Not in 4-H and need to create a FairEntry account?      | 1. Left-click "Not in 4-H<br>and need to create a<br>FairEntry account" |

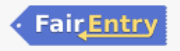

You are connected to TEXAS1-IIS-B

Entry.com ×

ry.com/FairSignUp/Start/1213

Fair<u>Entry</u>

x∎

Р 🔄

w

P

N

LÒ

L

١d

Ai

Ps

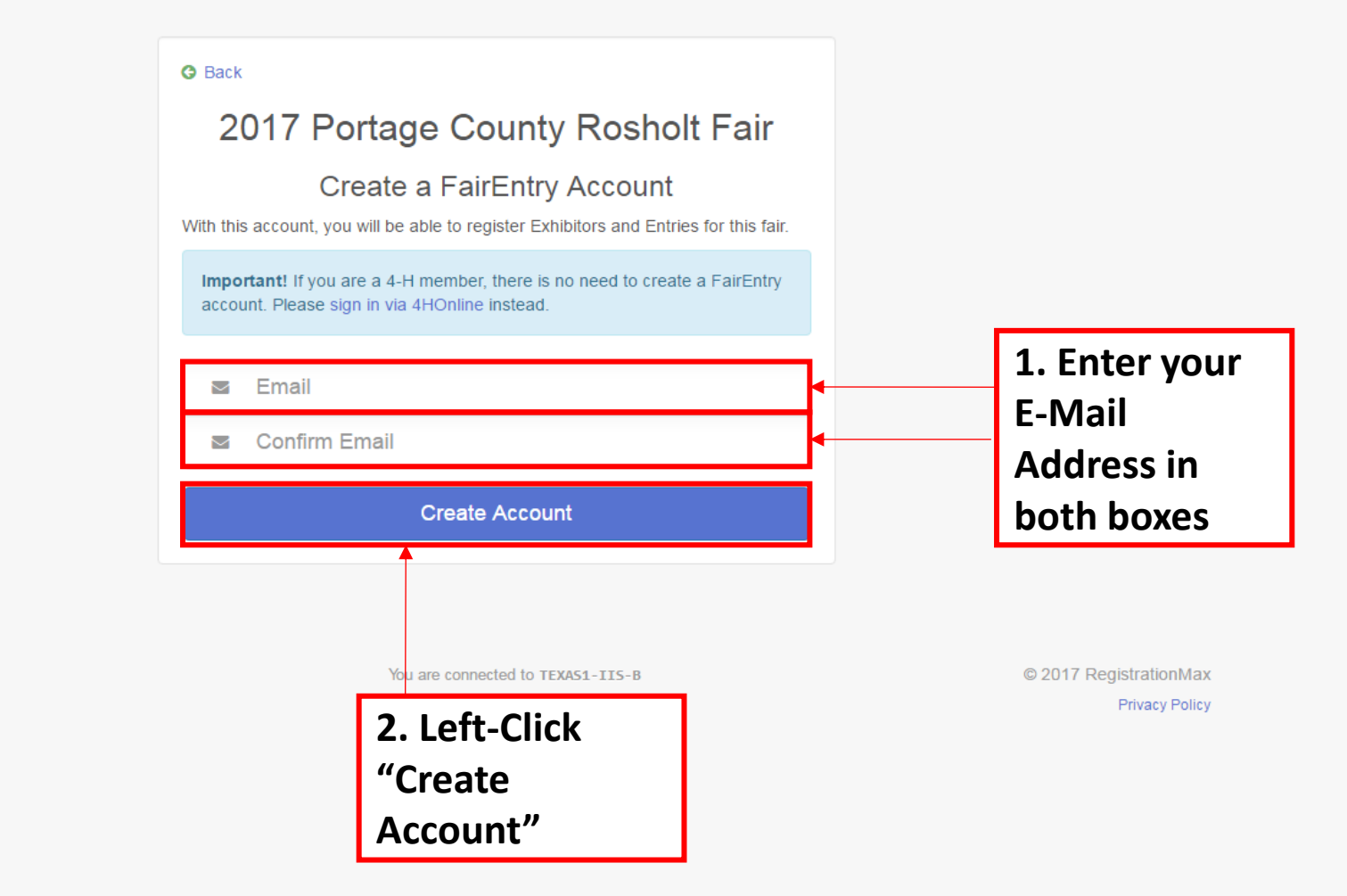

.com

×

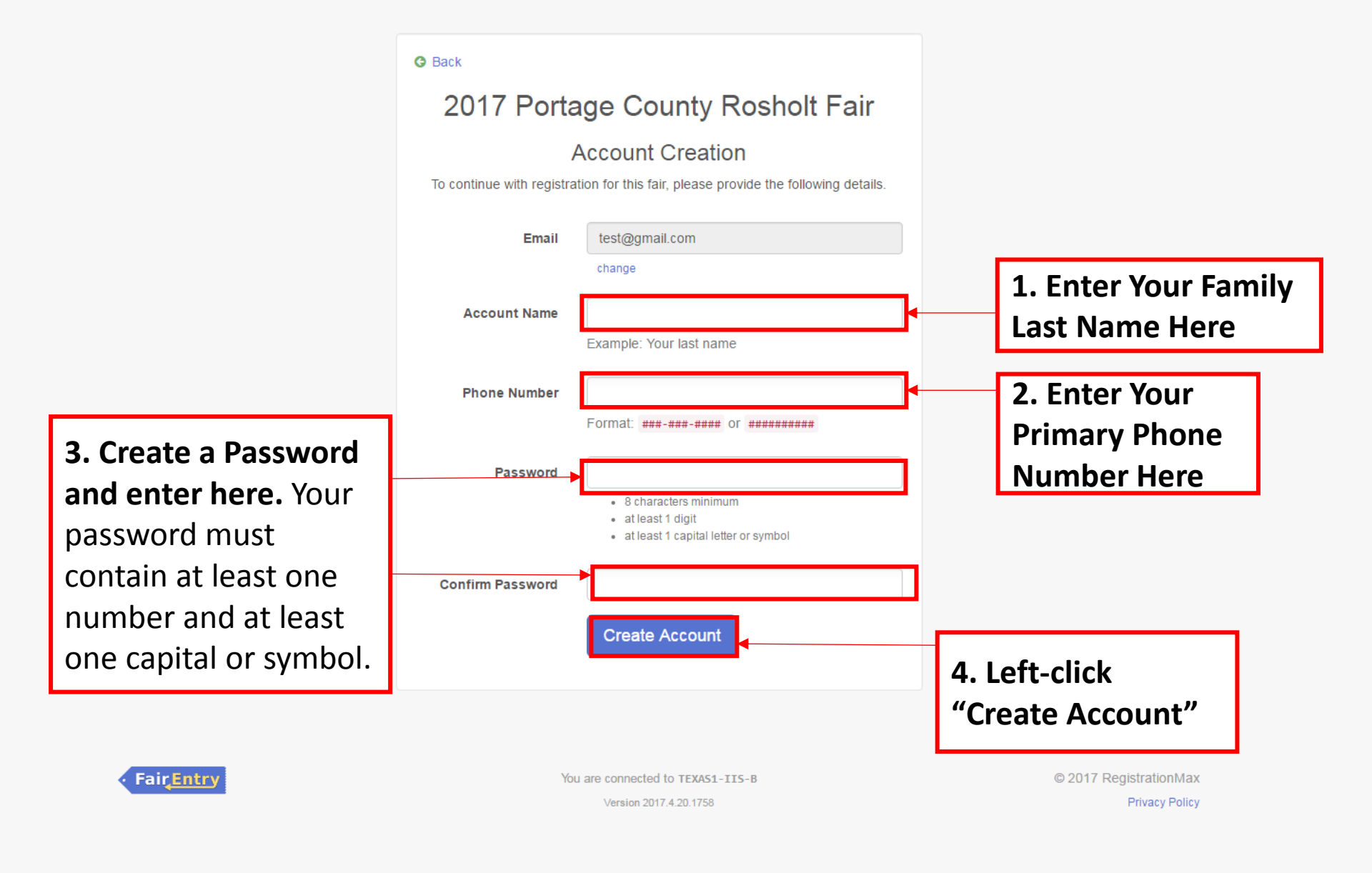

#### 7 Portage County Rosholt Fair

| Do you want G<br>for this site? | oogle Smart Lock to save your | pas |
|---------------------------------|-------------------------------|-----|
| 15-346-1316                     | ******                        |     |
|                                 | Save                          | N   |

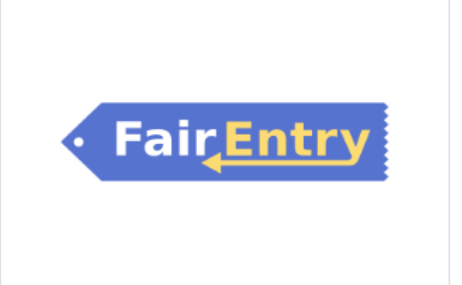

## Welcome!

We noticed you haven't yet registered for the fair.

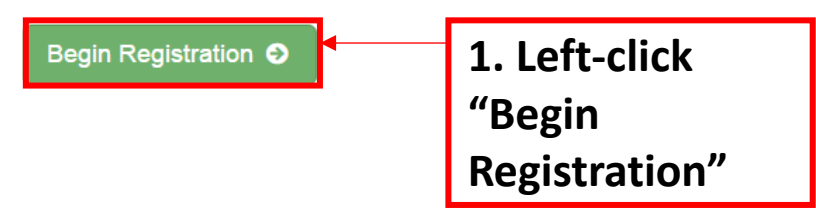

Entry

© 2015 RegistrationMax

 Hicks 

 Exhibitors
 Bit mail

 Do you want to register an Individual?

 Image: Colspan="2">Individual

 Image: Colspan="2">Individual

Fair<mark>Entry</mark>

© 2015 RegistrationMax

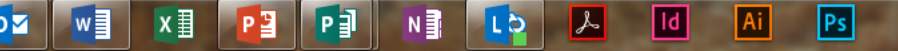

```
gistration - FairEnt 🗙 🚺
```

Same and Street Street

airentry.com/Registration#/invoice/exhibitors/new-exhibitor

w

ld

Ps

Ai

| 2017 Portage Coun                                                                                    | ty Pachalt Eair          | Test <del>v</del> |
|----------------------------------------------------------------------------------------------------|--------------------------|-------------------|
| Exhibitors                                                                                           | New Individual Exhibitor | \$0.00            |
| 1. Enter Exhibitor First Name                                                                        | (Required)               |                   |
| 2. Enter Exhibitor Last Name                                                                         | CRequired)               |                   |
| 3. Enter Exhibitor Birthdate                                                                         | (Required)               |                   |
| <b>4. Enter Exhibitor Grade</b> as of January 1 of the current year ( <u>not</u> the grade they will | Grade<br>(Required)      |                   |
| be entering in the fall)                                                                             | Cancel                   | "Continue"        |

Registration - FairEnt 🗙

Spring, Street, Square, Square

t.fairentry.com/Registration#/invoice/exhibitors/258960/contact-info

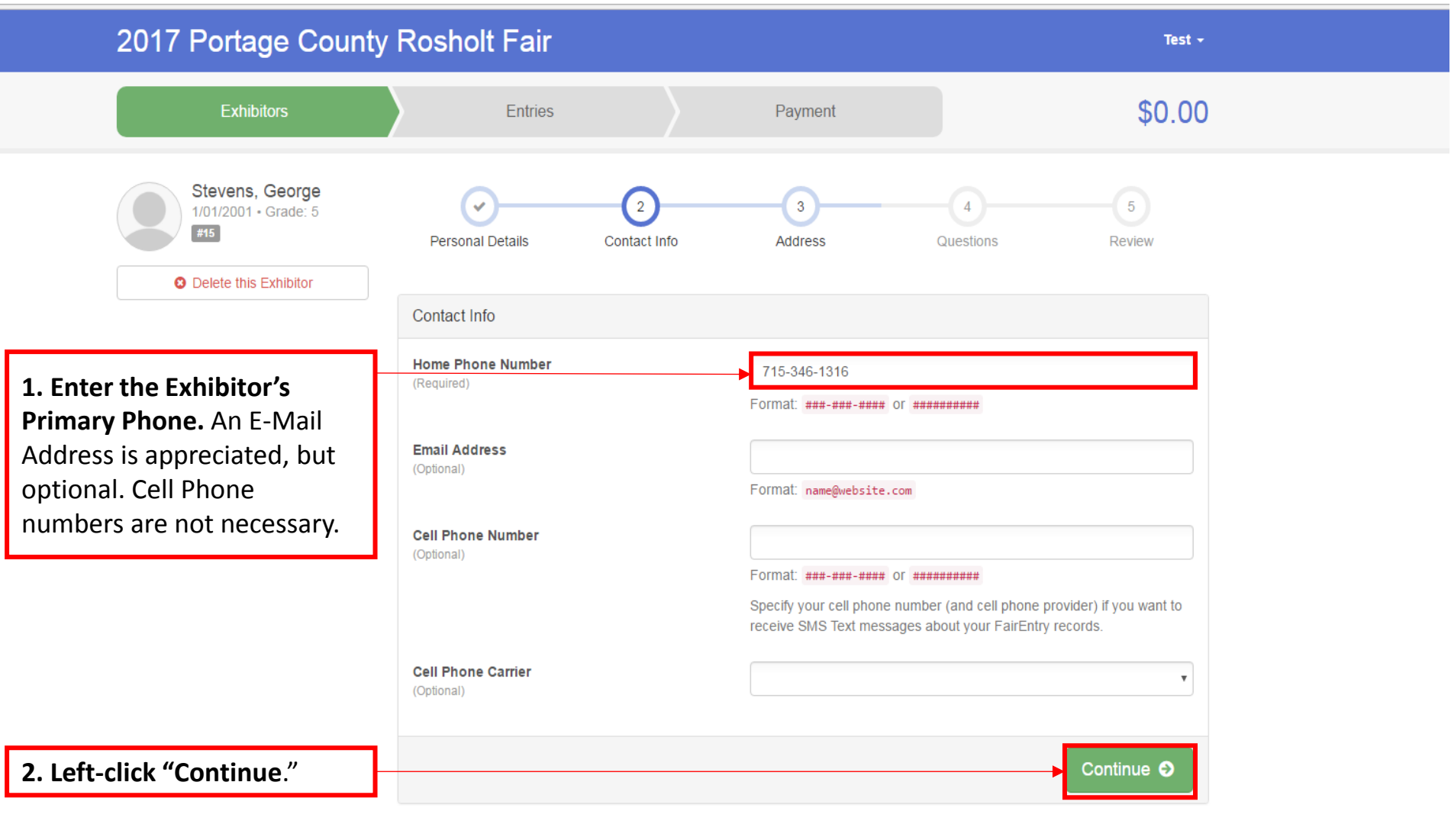

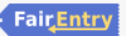

w

01

X∎

© 2015 RegistrationMax

EN 🔺 📷

tration - FairEnt 🗙 🗸

entry.com/Registration#/invoice/exhibitors/258960/address

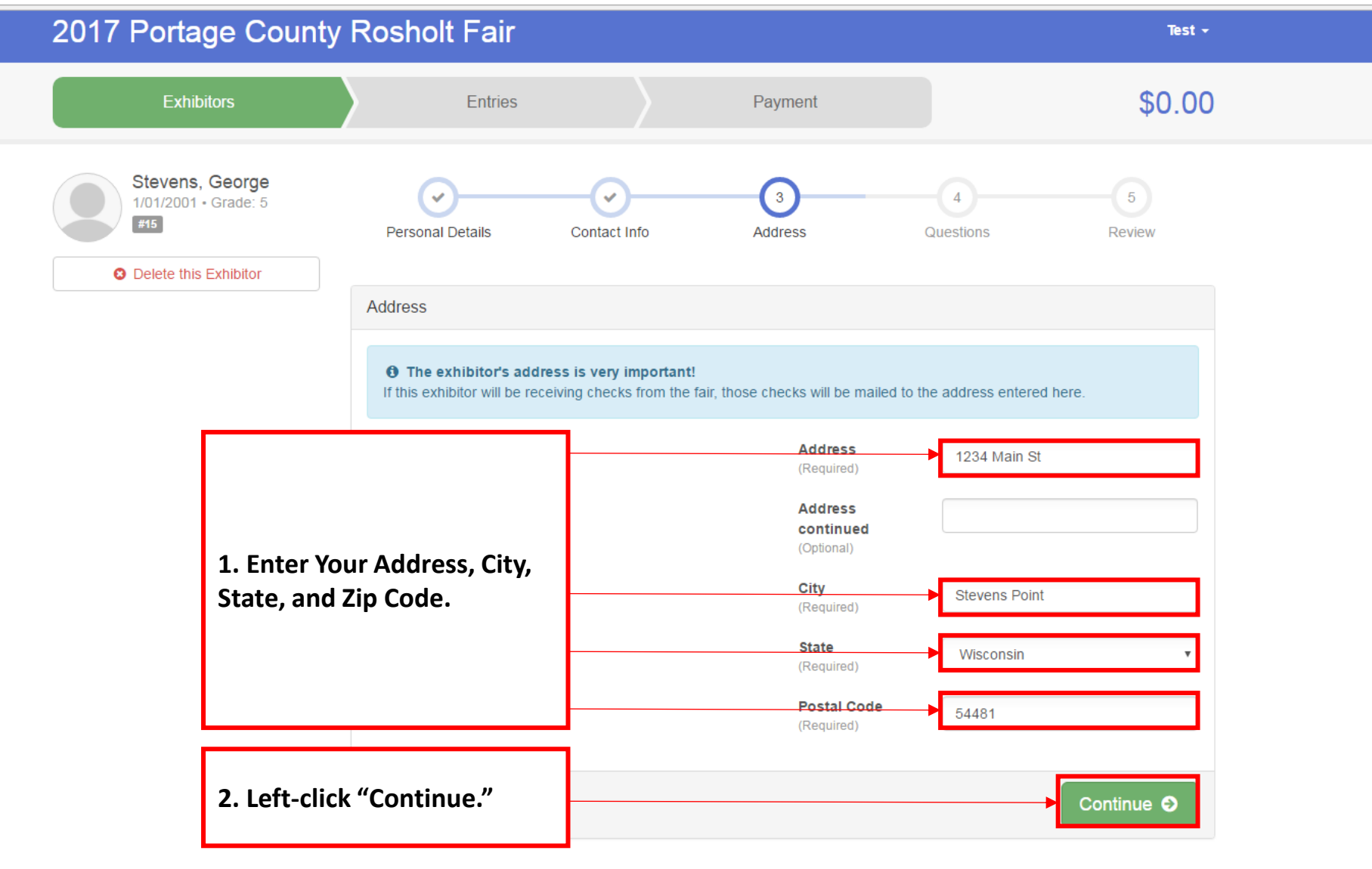

Fair<mark>Entry</mark>

PE PI

NILO

L

ld

Ai

Ps

x≣

w

© 2015 RegistrationMax

osholt fairantry.com/Pagistration#/invoice/ayhibitors/257887/guastion

🛛 🎫 Fair Registration - FairEnt

🗉 Event Setup - FairEntry.co 🗙

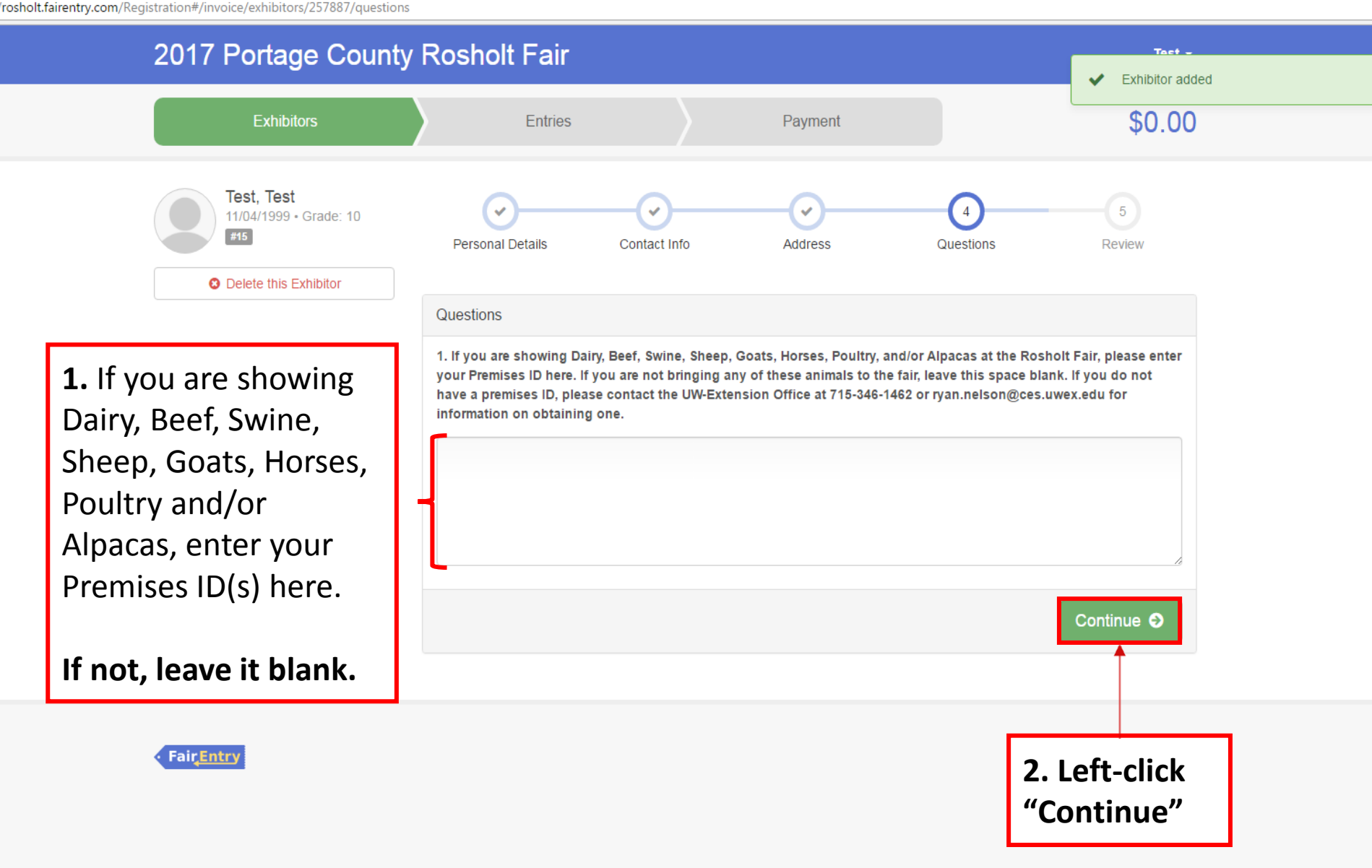

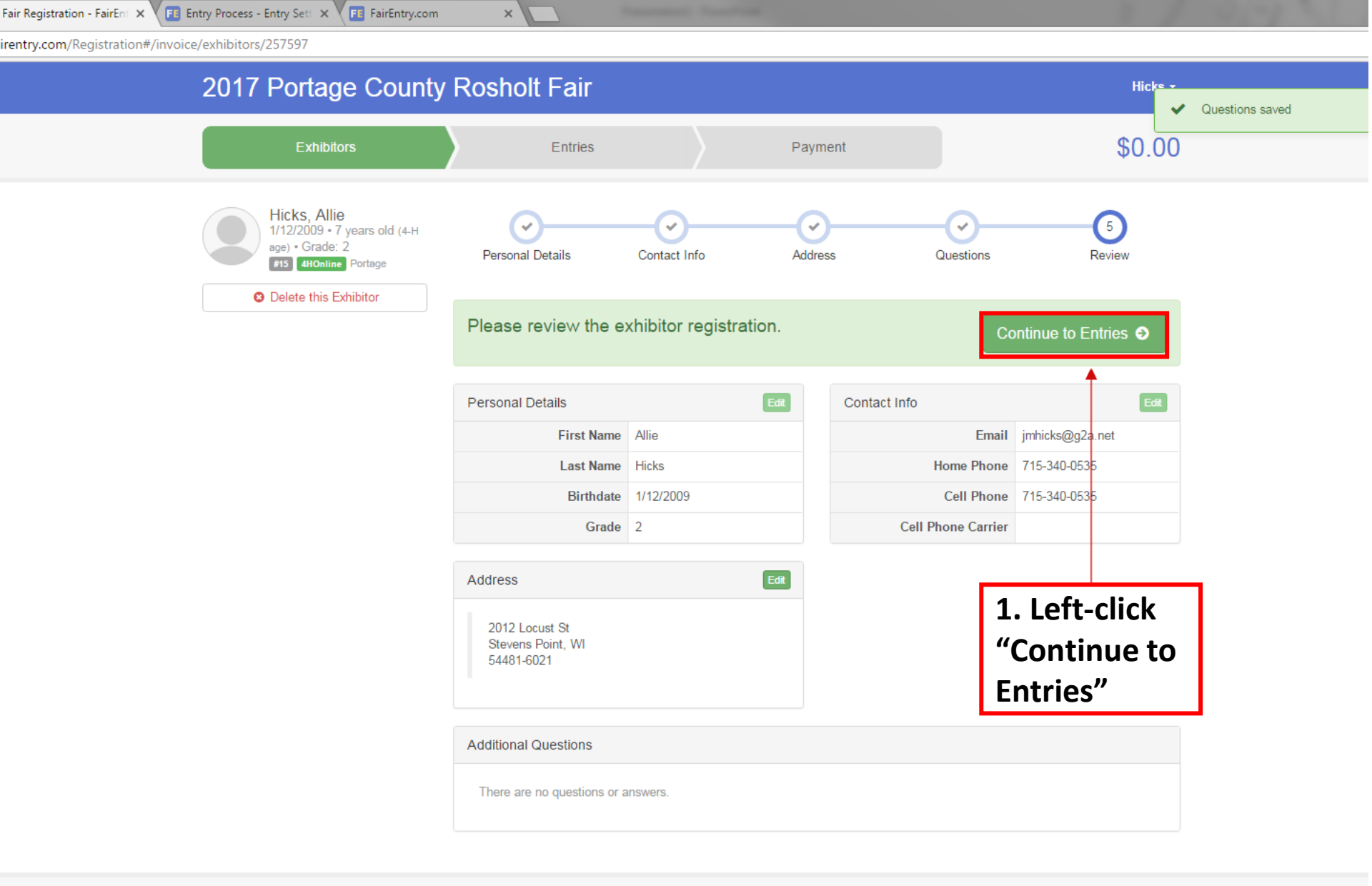

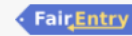

P

N

s

LÒ

ld

Ai

Ps

P 🎴

w

0

x≣

Event Setup - FairEntry.co 🗙 📧 Fair Registration - FairEnt 🗙

sholt.fairentry.com/Registration#/invoice/entry/list

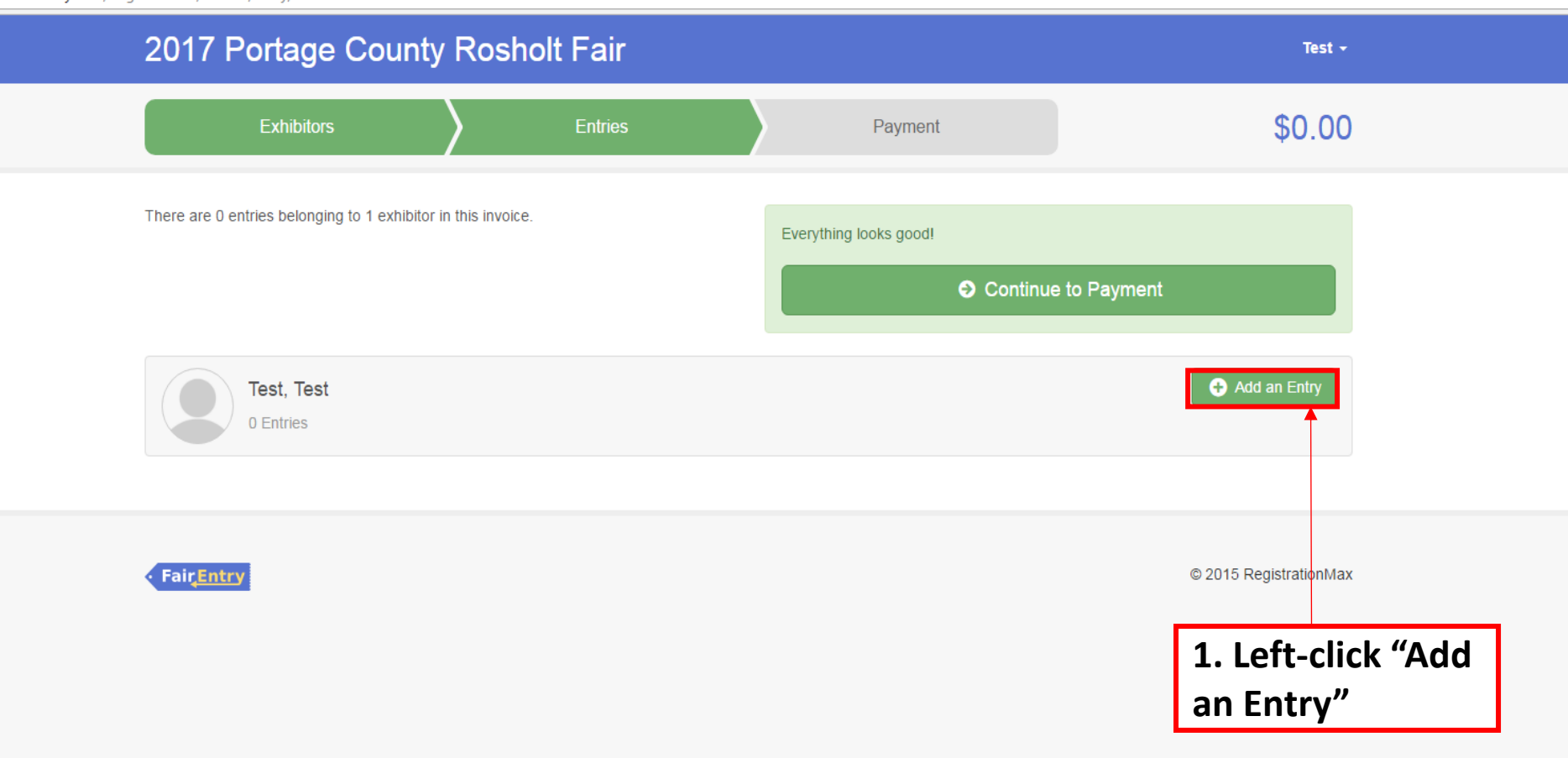

P

N

LD

L

Ai

Ps

ld

0

w

x∎

PB

ttps://fairentry.com/Registration#/invoice/exhibitors/list

| 2017 Portage Coun           | ty Posholt Fair             |          | Hicks -                                   |
|-----------------------------|-----------------------------|----------|-------------------------------------------|
|                             | Choose Department and Class |          |                                           |
| Exhibitors                  |                             |          | \$0.00                                    |
|                             | 01-J Dairy                  | Select 🕤 |                                           |
| Exhibitors being registered | 02-J Beef                   | Select 🥥 |                                           |
|                             | 03-J Swine                  | Select 🔿 |                                           |
| of being registered         | 04-J Sheep                  | Select 🔿 | for in this list cannot be edited but you |
|                             | 05-J Goats                  | Select 😜 |                                           |
|                             | 06-J Horses & Ponies        | Select 🔿 | Create Entry                              |
|                             | 07-J Poultry                | Select 🔿 |                                           |
|                             | 08-J Rabbits                | Select 🔿 |                                           |
|                             | 09-J Dogs                   | Select 🕘 |                                           |
| Fai <u>çEntry</u>           | 10-J Animal & Vet Science   | Select 📀 | © 2015 RegistrationMax                    |
|                             | 11-J Alpacas                | Select 🔿 |                                           |
|                             | 13-J Cats                   | Select 😜 |                                           |
|                             | 14-J Plant & Soil Science   | Select 😜 |                                           |
|                             | 15-J Flowers                | Select 🔿 |                                           |
|                             | 16-J Natural Sciences       | Select 🔿 |                                           |
|                             | 17-J Early Age Categories   | Select 🔿 |                                           |
|                             | 18-J Cultural Arts          | Select 🔿 |                                           |
|                             | 20-J Photography            | Select 🔿 |                                           |
|                             | 21-J Computers              | Select 🕘 | 1. Left-click                             |
|                             | 22-J Woodworking            | Select 🔿 | "Select" by the                           |
|                             | 23-J Electricity            | Select 🤿 | Department vou                            |
|                             | 24-J Mechanical Projects    | Select 🧿 | are entering                              |
|                             | 25-J Foods & Nutrition      | Select 🕤 | are entering                              |
|                             | 26-J Clothing               |          | under.                                    |

ent Setup - FairEntry.co 🗙 📧 Fair Registration - FairEnt 🗙

XI 🔁

P

N

LD

0

w

Supplicing Street, Supplicing Street,

olt.fairentry.com/Registration#/invoice/entry/list

| 2017 Portage Coun                          | Choose Department and Class        |                            |           | Test +               |
|--------------------------------------------|------------------------------------|----------------------------|-----------|----------------------|
| Exhibitors                                 | Choose Department and Class        |                            |           | \$0.00               |
| There are 0 entries belonging to 1 exhibit | Department 25-J Foods & Nutrition  | Change                     |           | 1 Left-click         |
| , , , , , , , , , , , , , , , , , , ,      | A: Grades 3 - 4<br>B: Grades 5 - 6 | Select 📀                   |           | "Select" by          |
|                                            | C: Grades 7 - 9                    | Select 🤿                   | o Payment | the Class you        |
| Test, Test                                 | D: Grades 10 & Up                  | Select 🕥                   |           | are entering         |
| 0 Entries                                  | F: Dried Foods                     | Select                     |           | under.               |
|                                            | G: Cake Decorating                 | Select                     |           |                      |
| <ul> <li>Fair<u>Entry</u></li> </ul>       |                                    |                            | ¢         | 2015 RegistrationMax |
|                                            |                                    | Cancel Choose              |           |                      |
|                                            |                                    |                            |           |                      |
|                                            |                                    |                            |           |                      |
|                                            |                                    |                            |           |                      |
|                                            |                                    |                            | ٦         |                      |
|                                            |                                    | 2. Left-CIICK<br>"Choose." |           |                      |
|                                            |                                    |                            |           |                      |

ld

ょ

Ai

Ps

air Registration - FairEnt X

holt.fairentry.com/Registration#/invoice/entry/new-entry-multiple/258960/132951

| 2017 Portage County | Rosholt Fair |         | Test - |
|---------------------|--------------|---------|--------|
| Exhibitors          | Entries      | Payment | \$0.00 |

#### Create One or More Entries

| Exhibitor          | George Stevens Individual                | Change |
|--------------------|------------------------------------------|--------|
| Department / Class | 25-J Foods & Nutrition / A: Grades 3 - 4 | Change |

Make your Club and Lot selections to continue.

Continue 🕑

| Club Change                                                                           | Lot or Lots                            |
|---------------------------------------------------------------------------------------|----------------------------------------|
| No Club (Open)                                                                        | 001: Muffins w/ chips (2)              |
| When entering into an Open Lot, your club selection will be treated as No Club (Open) | 002: Poster - Nutrition and Food Guide |
|                                                                                       | 003: Chocolate Chip Cookies (3)        |
| Animal(s)                                                                             | 004: Oatmeal Cookies (3)               |
| This Class does not allow animals.                                                    | 005: Brownies (1)                      |
|                                                                                       | 006: Granola Bars (2)                  |
|                                                                                       | 007: Brownies, unfrosted (1)           |
| 1. Left-click the "Change" button under the Club                                      | 008: Decorated cookies (3)             |
| <b>box.</b> This is where you will tell FairEntry what FFA                            | 009: Gingerbread house decorated       |
| chapter you are showing this exhibit with.                                            | □ 010: Yellow cake 3" x 3" piece, mix  |
|                                                                                       | 011: Poster on safe kitchen practices  |
|                                                                                       | 012: Colossal Cookies (1)              |

gistration - FairEnt 🗙 🔪

airentry.com/Registration#/invoice/entry/new-entry-multiple/258960/132951

| 2017 Portage County Posholt Change Clu                                                         | b                                                                                                   | Test -       |
|------------------------------------------------------------------------------------------------|----------------------------------------------------------------------------------------------------|--------------|
| Exhibitors<br>Current Selection:                                                               | \$0                                                                                                 | 0.00         |
| Create One or More Suggested                                                                   | 4-H FFA Other 1. Left-C                                                                             | lick:<br>Tab |
| 2. Select Your FFA<br>Chapter.                                                                 | FFA FFA FFA Ch                                                                                      | nange        |
| Make your Club and Lot se                                                                      | Cancel OK Continue Continue Continue Cancel                                                         | <b>.</b>     |
|                                                                                                |                                                                                                    |              |
| When entering into an Open Lot, your club selection will be treated as <i>No Club (Open)</i> . | <ul> <li>002: Poster - Nutrition and Food Guide</li> <li>003: Chocolate Chip Cookies (3)</li> </ul> |              |
| Animal(s)                                                                                      | 004: Oatmeal Cookies (3)                                                                            |              |
| This Class does not allow animals.                                                             | 005: Brownies (1)                                                                                   |              |
|                                                                                                | 006: Granola Bars (2)                                                                               |              |
|                                                                                                | 007: Brownies, unfrosted (1)                                                                        |              |
|                                                                                                | 008: Decorated cookies (3)                                                                          |              |
|                                                                                                | 009: Gingerbread house decorated                                                                    |              |
|                                                                                                | 010: Yellow cake 3" x 3" piece, mix                                                                 |              |
|                                                                                                | 011: Poster on safe kitchen practices                                                               |              |
|                                                                                                | 012: Colossal Cookies (1)                                                                           |              |

| stration - FairEnt > | < \ |
|----------------------|-----|
|----------------------|-----|

4

Castleng Station Street Street

irentry.com/Registration#/invoice/entry/new-entry-multiple/258960/132951

| 2017 Portage County Rosholt Fair                            |                                        | Test -               |
|-------------------------------------------------------------|----------------------------------------|----------------------|
| Exhibitors Entries                                          | Payment                                | \$0.00               |
| Create One or More Entries                                  |                                        | 2. Left-click        |
| Exhibitor George Stevens Individual                         |                                        | "Continue."          |
| Department / Class 25-J Foods & Nutrition / A: Grades 3 - 4 |                                        |                      |
| Club                                                        | Lot or Lots                            |                      |
| Dosholt EEA cra                                             | 001: Muffins w/ chips (2)              |                      |
| When entering into an Open Lot, your club selection will be | 002: Poster - Nutrition and Food Guide |                      |
| treated as No Club (Open).                                  | 003: Chocolate Chip Cookies (3)        |                      |
| Animal(s)                                                   | 004: Oatmeal Cookies (3)               | 1. Left-click the    |
| This Class does not allow animals.                          | 005: Brownies (1)                      | boxes for each lot   |
|                                                             | 006: Granola Bars (2)                  | you would like to    |
|                                                             | 007: Brownies, unfrosted (1)           | enter for each class |
|                                                             | 008: Decorated cookies (3)             | Do not change the    |
|                                                             | 009: Gingerbread house decorated       | quantity in the box  |
|                                                             | 010: Yellow cake 3" x 3" piece, mix    | that will appear.    |
|                                                             | 011: Poster on safe kitchen practices  |                      |
|                                                             | 012: Colossal Cookies (1)              |                      |

nolt.fairentry.com/Registration#/invoice/entry/new-entry-multiple/258414/132951

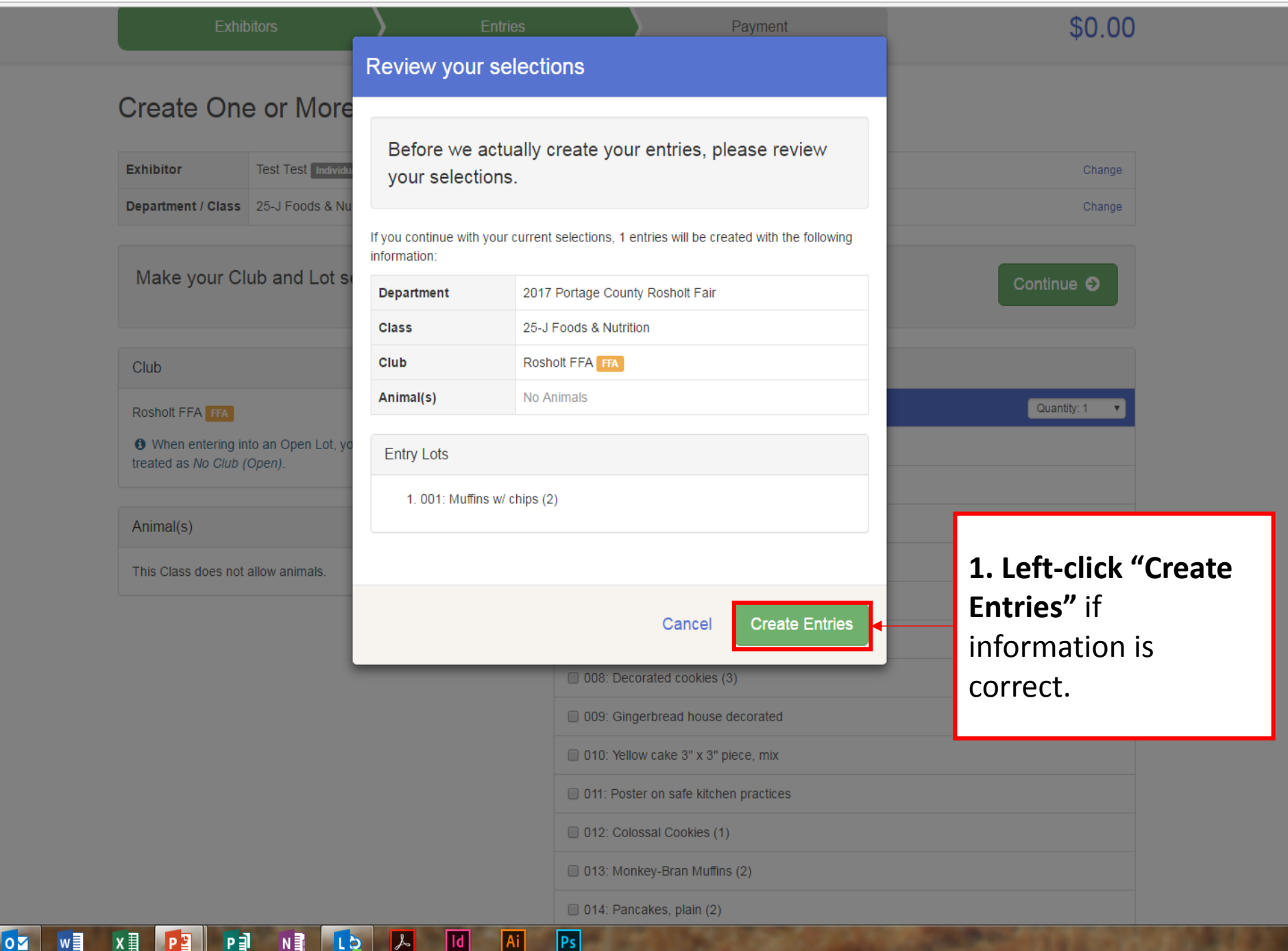

📧 Event Setup - FairEntry.cc 🗙 🛛 🎫 Fair Registration - FairEnt 🗙

.

//rosholt.fairentry.com/Registration#/invoice/entry/list

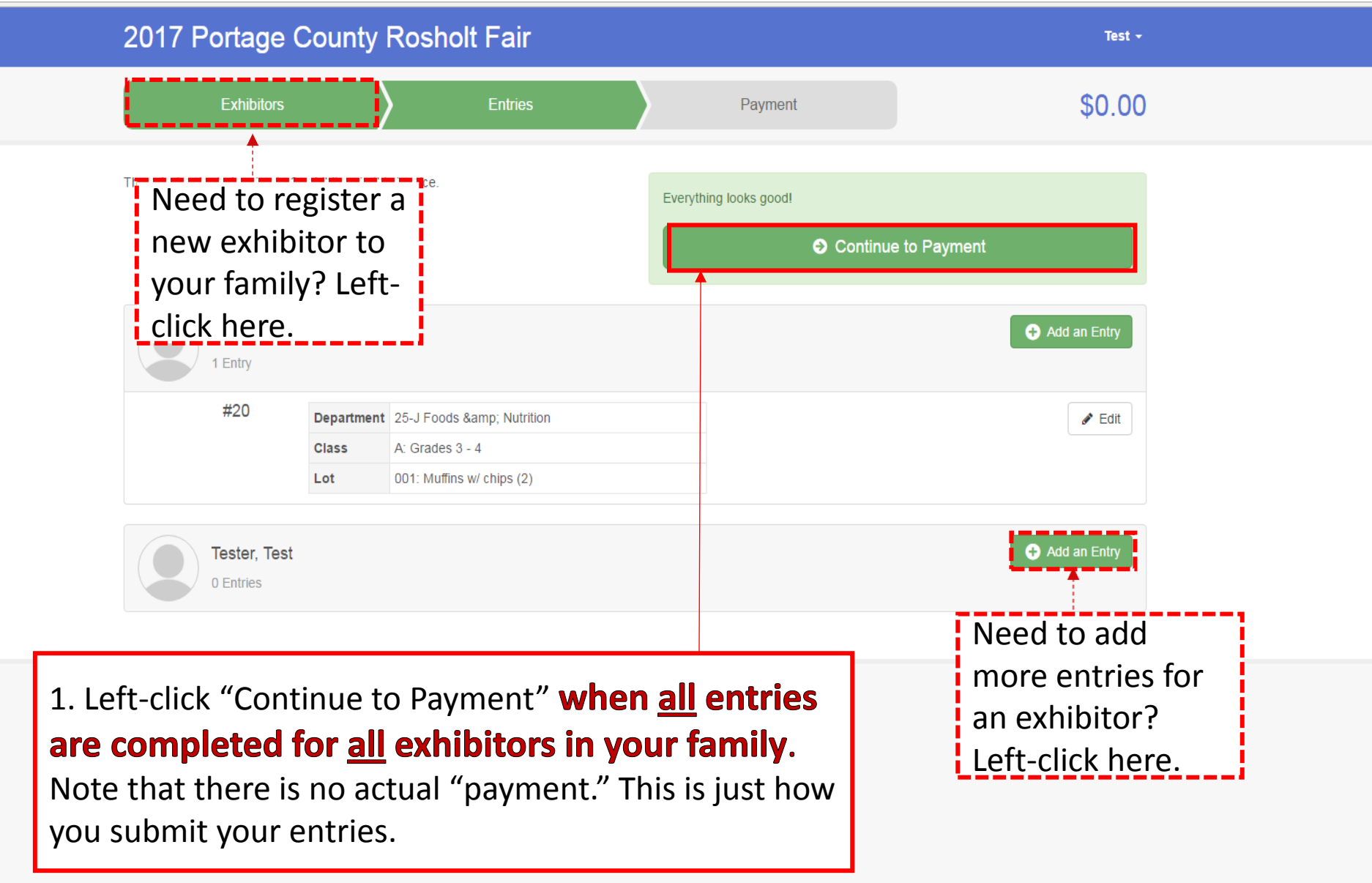

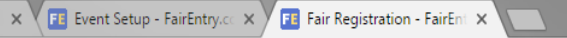

Spinster, Spinster, Name

https://rosholt.fairentry.com/Registration#/invoice/payment/review

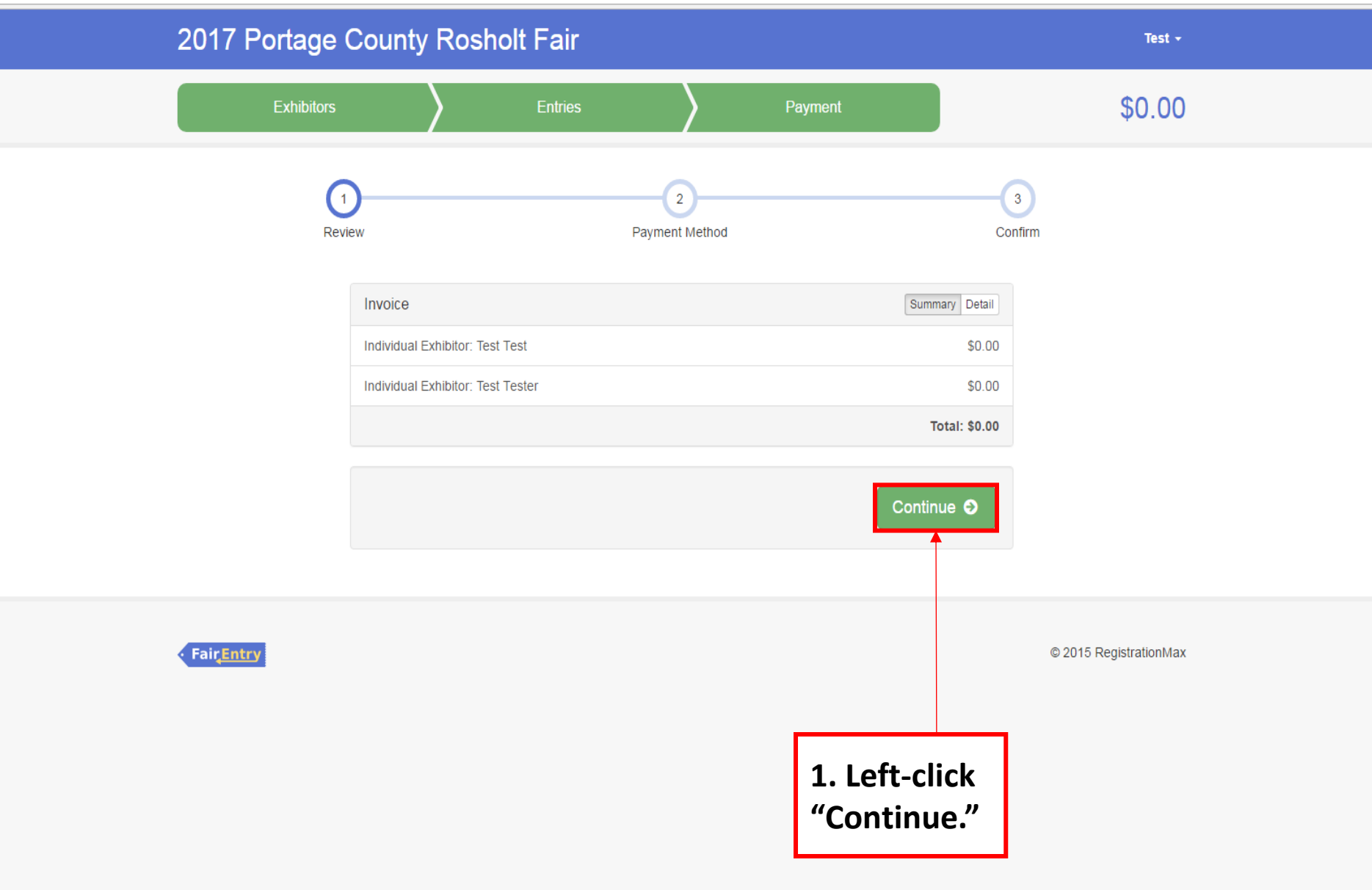

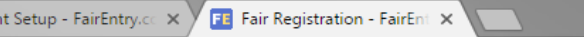

Supplements in case of the local division of the local division of

It.fairentry.com/Registration#/invoice/payment/method

w

0 🗹

x∎

P 🚆

P

N

LÐ

s

ld

Ai

Ps

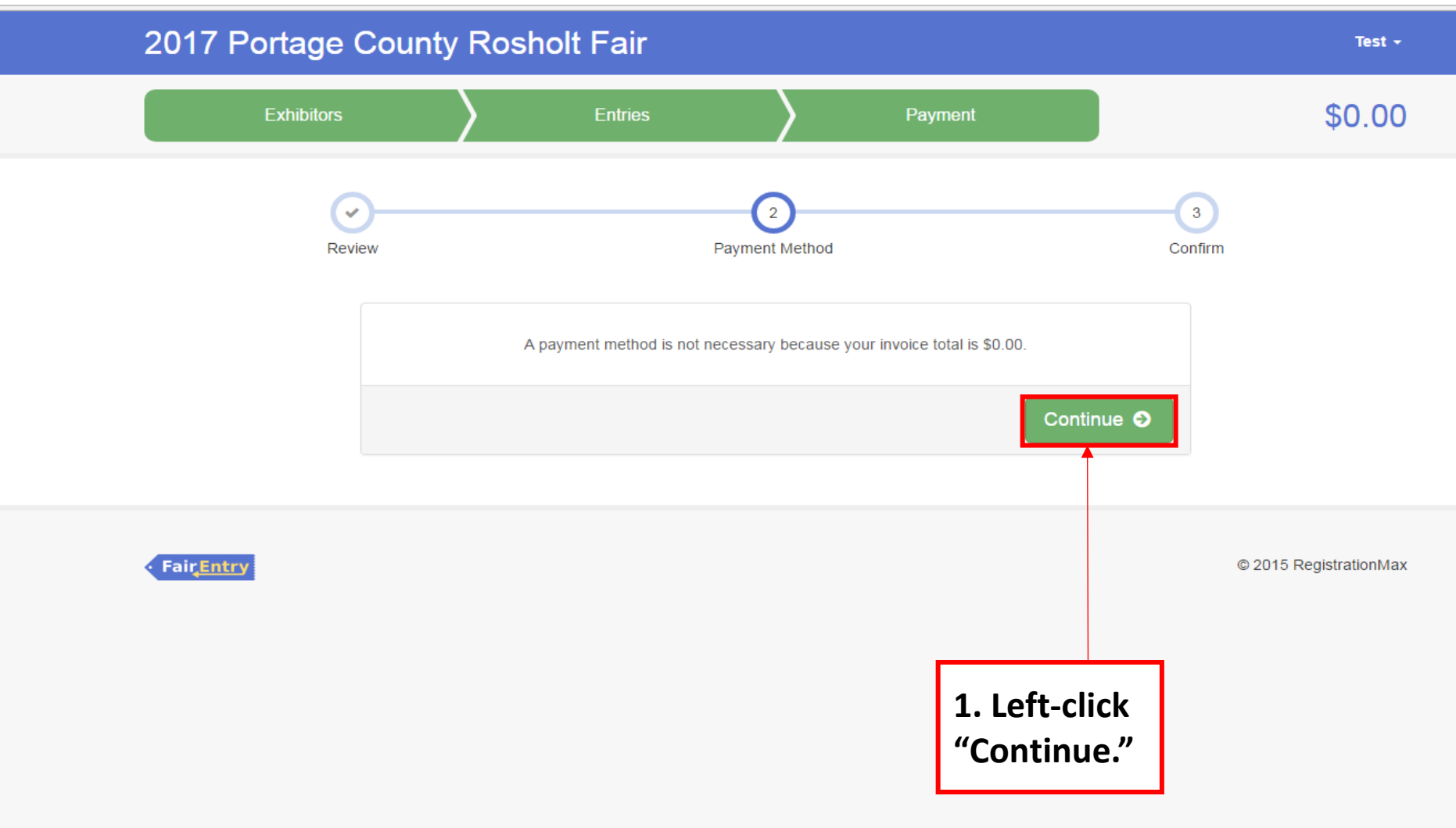

📧 Event Setup - FairEntry.co 🗙 📧 Fair Registration - FairEnt 🗙

Continues interest Names in case

Test -

//rosholt.fairentry.com/Registration#/invoice/payment/confirm

#### 2017 Portage County Rosholt Fair

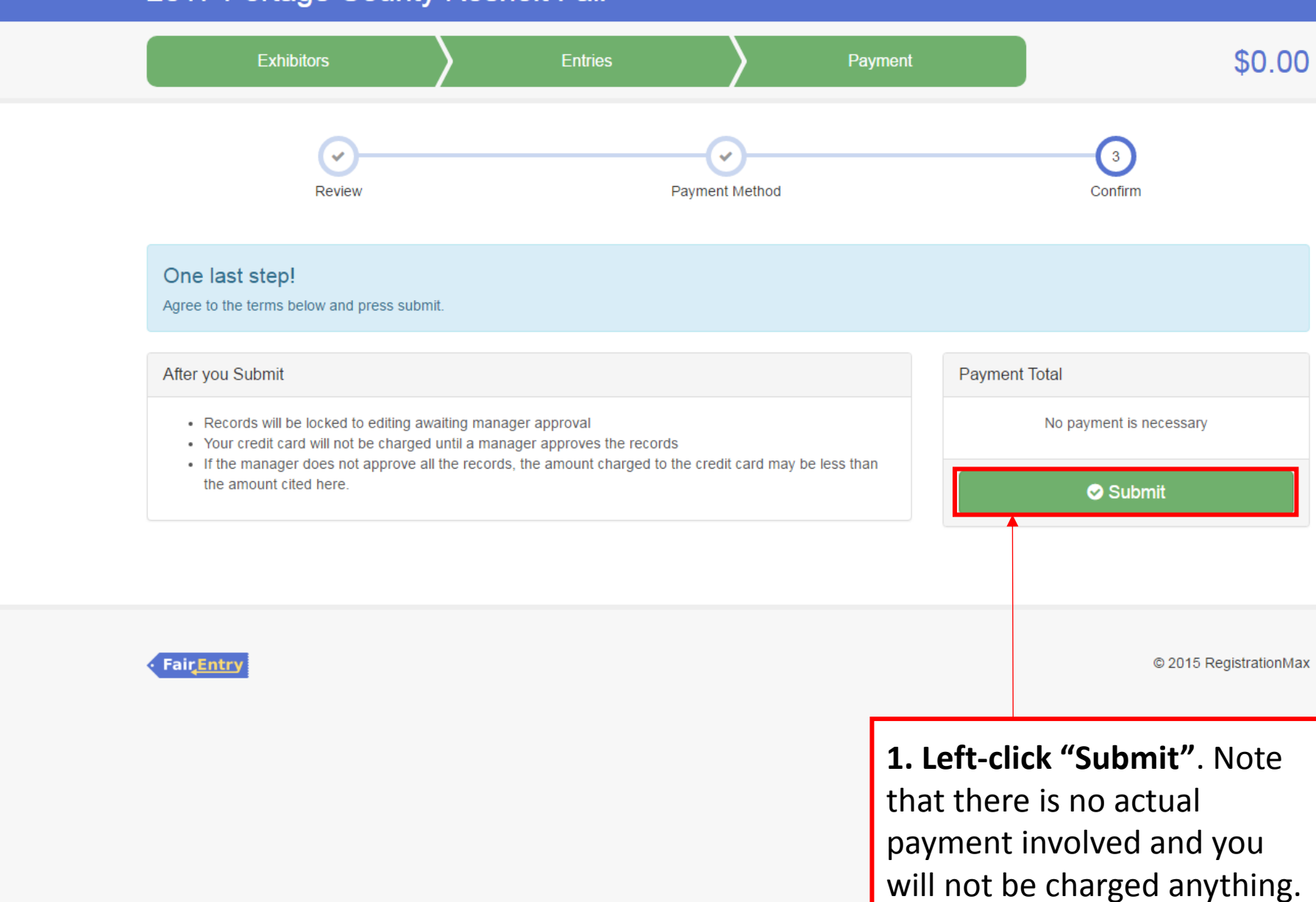